## Documents by Readdle

Have your students to the app portal and download Documents. You will need to go to the app store and search for the app "Documents by Readdle"

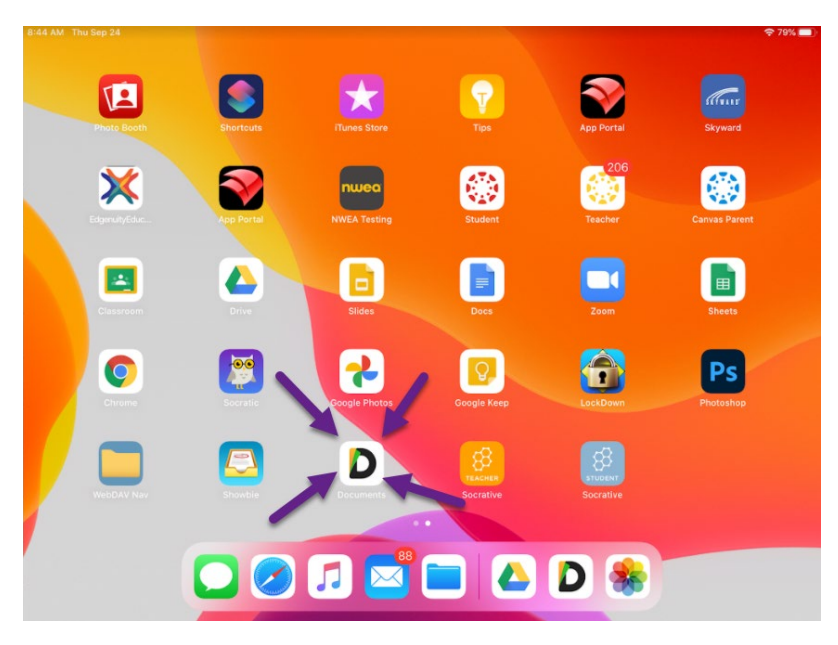

## Open the app

Select Add a connection

## Select WebDAV Server

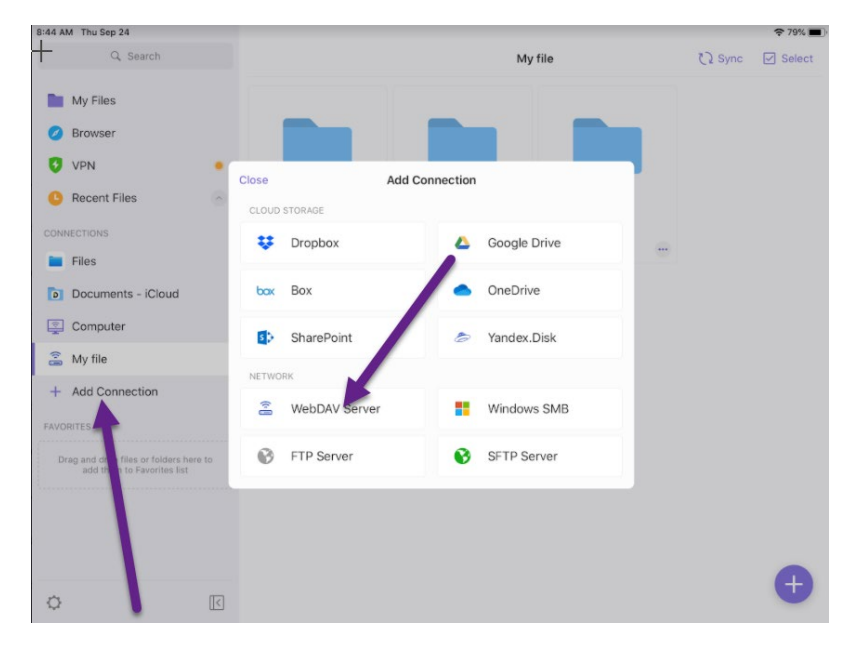

The students need to fill out the WebDAV server information – Enter the url portal.eacs.k12.in.us/webDrive

| 8:45 AM Thu Sep 24 |        |                               |                    |               |        |      |       | 🗢 79% 🔳       |
|--------------------|--------|-------------------------------|--------------------|---------------|--------|------|-------|---------------|
| Q. Search          |        | < Back                        | WebDAV Server Done |               |        |      | 0     | Sync 🗹 Select |
| My Files           |        | Titl                          | Jen                |               |        |      |       |               |
| Browser            |        | URL:                          | portal.eacs.       | k12.in.us/web | Drive  | 50   |       |               |
| 😏 VPN              | -      | Login:                        | Optional           |               |        |      |       |               |
| C Recent Files     |        | Password: Optional            |                    |               |        |      |       |               |
|                    |        | Premature Basic Authorization |                    |               |        |      |       |               |
| Documents - iCloud |        |                               |                    |               |        |      |       |               |
|                    |        |                               |                    |               |        |      |       |               |
| 5 👌 🖻              |        |                               |                    |               |        |      |       |               |
| 1 2                | 3      | 4                             | 5                  | 6             | 7      | 8    | 9     |               |
| q w                | e      |                               | L                  | У             | u      |      | 0     | ρ             |
| a                  | #<br>S | s & f                         | g                  | h             | j      | k    | Ĩ     | next          |
| 令 <sup>%</sup> Z   | ×      | c<br>c                        | =<br>V             | b             | ;<br>n | m,   | ?     | ¢             |
| .?123              | 0      | :                             | 1                  | -             | -      | .com | .?123 | Ť             |

They now have access to their textbooks, Shared Files, and Server Documents.